#### Nixfarma

## Butlletí Setmanal

**AVISOS INTERACCIONS DEL BOTPLUS** 

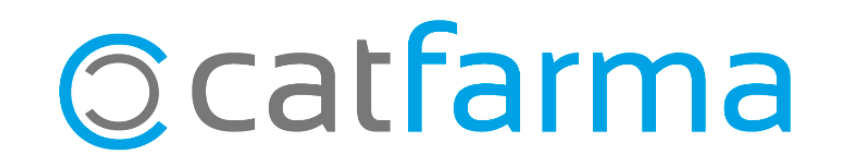

Incorporar el **BotPLUS** en el **Nixfarma** té diversos avantatges interessants.

Un d'aquests avantatges és la possibilitat que, en el moment de la venda, el **Nixfarma** ens informi de les interaccions entre els medicaments que estem dispensant a un pacient.

A continuació veurem com activar aquesta opció i un exemple de com funciona.

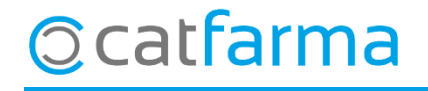

Accedim a l'opció de menú BDades -> Paràmetres Bot PLUS:

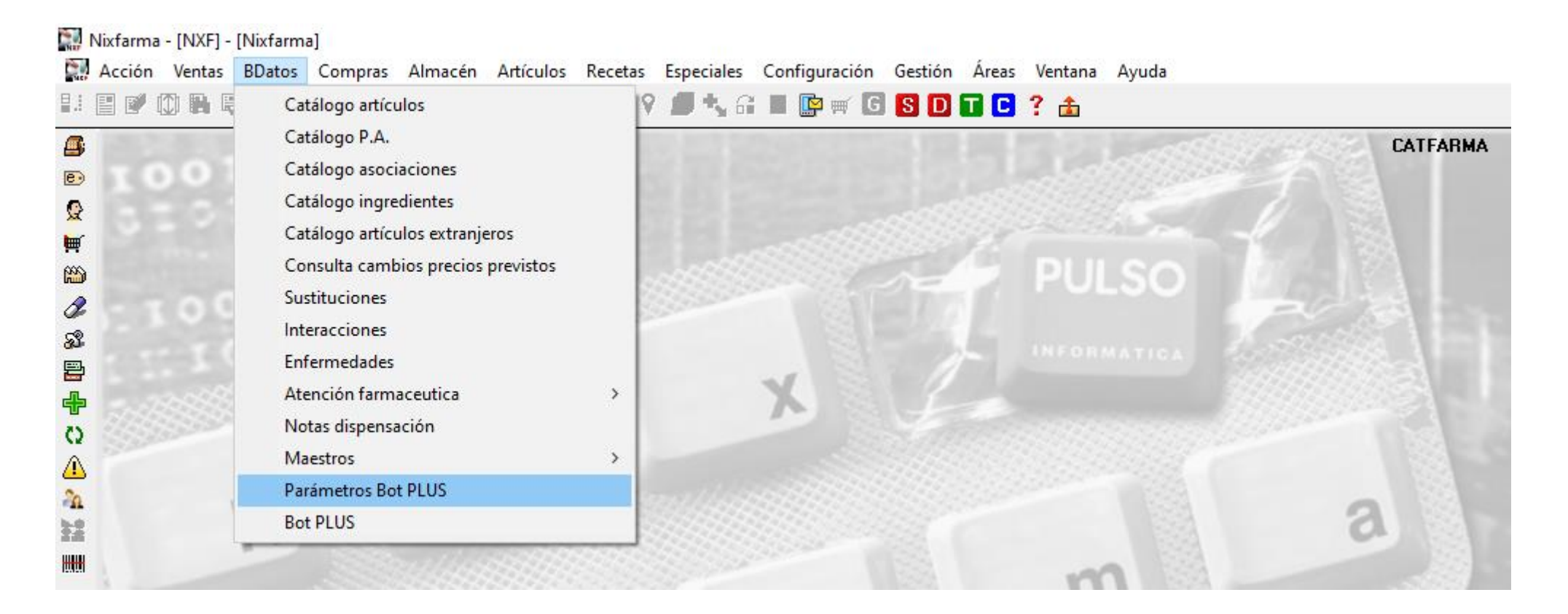

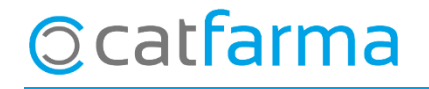

· Un cop a la pantalla de Paràmetres externs BotPlus, hem d'activar l'opció Alarmas Bot PLUS:

| Parámetros externos Bot                                | Plus                                                                                                    |                                                                                                    |                                                                                              | Modificando                                          | CATFARMA<br>09/10/2020 |        |
|--------------------------------------------------------|----------------------------------------------------------------------------------------------------|----------------------------------------------------------------------------------------------------|----------------------------------------------------------------------------------------------|------------------------------------------------------|------------------------|--------|
| Parametrización   Pregun     Versión de Bases de Datos | tas actualización Comu<br>18/2020 14:51:05<br>P<br>2,132<br>18/2020 14:51:05<br>US<br>o □<br>I finalizar la venta □ | nicación Log actualización<br>PC BOT Plus DISP02<br>Directorio C:\pulsoV<br>G. Trabajo/Dominio<br>Tipo de actualización<br>Manual<br>Orden ador/res recepción<br>Directorio C: pulsoV<br>G. Trabajo/Dominio<br>Tipo de actualización<br>Opciones de Actualización<br>Incluir los productos de Veterinar<br>Incluir los productos de Veterinar<br>Incluir los productos de Veterinar<br>Incluir los productos de Veterinar<br>Incluir los productos de Veterinar<br>Incluir los productos de Veterinar<br>Incluir los productos de Veterinar<br>Incluir los productos de Veterinar<br>Opciones de Actualización | ón<br>NXF\BD_BOTPLOS<br>n mensaje actualización<br>ria en maestros de Nixfa<br>socualización | Contraseña "Administrador"<br>n<br>farma v<br>arma v | 0                      |        |
| SDE farmacia para envio de dato                        | s aten, farmacéutica                                                                                                | 0                                                                                                    | ١f                                                                                           | inalment fem                                         | n clic a <b>Acce</b>   | eptar. |
|                                                        |                                                                                                    |                                                                                                    |                                                                                              |                                                      | Aceptar Cancelar       |        |
| atfarma                                                |                                                                                                    |                                                                                                    |                                                                                              |                                                      |                        |        |

· Un cop activada l'alarma del **BotPLUS**, el **Nixfarma** ens indicarà si existeixen interaccions entre els articles introduïts a la pantalla de venda, mitjançant un **símbol** al final de la línia amb codi de color.

| Ver      | ntas<br>es 09 de octubre           | de 2020 10:29:05                                                     |           |                      |          |        |          | C4                   |                                  |                   |
|----------|------------------------------------|----------------------------------------------------------------------|-----------|----------------------|----------|--------|----------|----------------------|----------------------------------|-------------------|
| <b>B</b> | Operador* N                        | XF Caja CAJA1                                                        | Ŧ         | Última venta         |          | Cambio |          |                      | <u>ت</u> 1                       |                   |
| Tipo     | o Artículo                         | Des                                                                  | cripción  |                      |          | Und.   | P.V.P.   | Aportación           | L                                |                   |
| LBF      | RE 654177                          | SINTROM 1 MG 60 COMP                                                 |           |                      |          | 🐹 1    | 1,89     | 1,89                 | 🕰 🥚 🗖                            | A                 |
| LBF      | RE 712786                          | ASPIRINA 500 ADULTOS 20                                              | COMP      |                      |          | 1      | 5,20     | 5,20                 |                                  |                   |
| LBF      | RE 760017                          | FRENADOL COMPLEX 10 S                                                | OBRES     |                      |          | 1      | 10,45    | 10,45                |                                  |                   |
| LBF      | RE                                 |                                                                      |           |                      |          | 1      |          |                      |                                  |                   |
|          |                                    |                                                                      |           |                      |          |        |          |                      |                                  |                   |
|          |                                    |                                                                      |           |                      |          |        |          |                      |                                  |                   |
|          |                                    |                                                                      |           |                      |          |        |          |                      | <b></b>                          |                   |
|          |                                    |                                                                      |           |                      |          |        |          |                      |                                  |                   |
|          |                                    |                                                                      |           |                      |          |        |          |                      |                                  |                   |
|          |                                    | ſ                                                                    |           |                      |          |        |          |                      |                                  |                   |
|          |                                    |                                                                      | En aque   | est cas po           | dem      | obse   | ervar c  | que ex               | xisteix u                        | na interacció amb |
| CDC      |                                    |                                                                      |           | adal ( <b>cína</b> k |          |        |          | altra                | do arou                          | amp al Cintram i  |
|          | INADOL COM                         |                                                                      | et rien   |                      | or g     |        | und      | dllíd                | de greu                          | and et sintronn i |
| VEN      |                                    |                                                                      | l'Aspirir | a ( <b>símbol</b>    | verm     | nell)  |          |                      |                                  |                   |
| MSP      |                                    | L                                                                    | tr topini |                      |          |        |          |                      |                                  |                   |
| 151      | Méd                                |                                                                      | Mínimo    | 5 06/2022            |          |        | Pdte.    |                      | T.Aport.                         |                   |
|          | AH                                 | MA. Envases (F1)                                                     | UPS.      | 0 Ubicación          |          |        |          |                      |                                  |                   |
|          |                                    |                                                                      | UEncg     | 0 ARRIBA/G5          |          |        | De pos   | ición a              |                                  |                   |
|          |                                    |                                                                      |           |                      |          |        |          |                      |                                  |                   |
| Cļie     | ente                               |                                                                      |           |                      |          |        | l otal D | to.                  | ·                                | -                 |
| Pac      | ciente                             |                                                                      | J         | Encargo E            | 1        |        | Tota     | al                   | 17.5                             | 4                 |
| AUT      | 28E: ANILIDAS<br>TORIZADO          |                                                                      |           |                      |          |        |          |                      |                                  |                   |
| Farn     | macogenetica: po                   | otencial variabilidad farmacogenetica                                |           |                      |          |        |          |                      | Hi <u>n</u> de venta             |                   |
| Niño     | os: medicamento<br>os: medicamento | naicado en ninos < 14 anos<br>con limitaciones para su administració | on        | -                    | Pte dis  | n 0    | Dispens  | ador <u>C</u> liente | e Tarj <u>e</u> ta <u>D</u> ivis |                   |
| a 🗂      |                                    |                                                                      |           |                      | 1 10.013 |        |          |                      |                                  |                   |

· En cas de voler ampliar la informació de les interaccions entre aquests articles, cliquem a la icona d'**Interaccions**:

| *          | Ventas<br>viernes 09 ( e octubre de 2020 10:29:05                                                                                                    | Consulta situaciones de riesqo                                                                                                    | CATFARMA<br>09/10/2020                                                                                                    |                                                                                                    |          |
|------------|----------------------------------------------------------------------------------------------------|----------------------------------------------------------------------------------------------------|----------------------------------------------------------------------------------------------------|----------------------------------------------------------------------------------------------------|----------|
|            | Oprador NXF Caja CAJA1  Tipo Artículo Descripció  LBRE 554177 SINTROM 1 MG 60 COMP  LBRE 712786 ASPIRINA 500 ADULTOS 20 CON  LBRE 760017 FRENADOL COMPLEX 10 SOBR                                                              | Principios activos                                                                                                    | Especialidades<br>SINTROM 1 MG 60 COMP<br>ASPIRINA 500 ADULTOS 20 COMP<br>FRENADOL COMPLEX 10 SOBRES                                           | Enfermedades                                                                                               |          |
| -%<br>©    |                                                                                                    | Principio activo (Especialidad) / Enfermedades<br>ACETILSALICILICO, ACIDO (ANALGESICO)                                            | 😝 🚽 POTENCIA EL EFECTO DE                                                                                                    | Principio activo (Especialidad) / Enfe<br>ACENOCUMAROL                                                     | rmedades |
| <i>₿</i>   |                                                                                                    | (ASPIRINA 500 ADULTOS 20 COMP)<br>ASCORBICO, ACIDO<br>(FRENADOL COMPLEX 10 SOBRES)<br>PARACETAMOL<br>(FRENADOL COMPLEX 10 SOBRES) | Medidas: EVITAR LA ASOCIACION<br>INHIBE EL EFECTO DE<br>Medidas: VIGILAR AL ENFERMO<br>POTENCIA LA TOXICIDAD DE<br>Medidas: VIGILAR AL ENFERMO | (SINTROM 1 MG 60 COMP)<br>ACENOCUMAROL<br>(SINTROM 1 MG 60 COMP)<br>ACENOCUMAROL<br>(SINTROM 1 MG 60 COMP) |          |
|            | VENTA LIBRE                                                                                                    |                                                                                                    | Medidas:<br>Medidas:                                                                                                    |                                                                                                    |          |
|            | MSr AH PMA Envases (F1)                                                                                                    |                                                                                                    |                                                                                                    |                                                                                                    |          |
|            | Cliente<br>Paciente<br>N02BE: ANILIDAS<br>AUTORIZADO<br>Farmacogenetica: potencial variabilidad farmacogenetica<br>Medicamento contraindicado en niños < 14 años<br>Niños: medicamento con limitaciones para su administracion | I finalment, clic<br>complet de la inte                                                                                           | em l'informe –<br>seleccionada. –                                                                                                    |                                                                                                    |          |
| $\bigcirc$ | catfarma                                                                                                    |                                                                                                    | Detalle                                                                                                    |                                                                                                    |          |

divendres, 9 octubre de 2020

# Bon Treball

#### **SEMPRE AL TEU SERVEI**

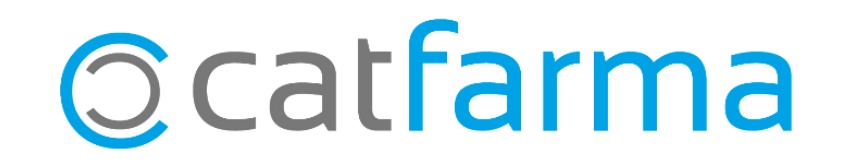